#### Mappa dei menu Pagina 1 di 4

# Mappa dei menu

### Elenco dei menu

Seriale

| Periferica                                           | Stampa               | Impostazione segnalibro       | Carta                       |
|------------------------------------------------------|----------------------|-------------------------------|-----------------------------|
| Preferenze                                           | Layout               | Aggiungi segnalibro           | Configurazione vassoi       |
| Notifiche                                            | Finitura             | Aggiungi cartella             | Configurazione supporti     |
| Elenchi gruppo                                       | configurazione       | Elimina                       | Configurazione raccoglitore |
| Tipi di avvisi                                       | Qualità[SP]          |                               |                             |
| Descrizione logica anti-spam                         | Contabilità processi |                               |                             |
| Eliminazione degli avvisi duplicati                  | Immagine             |                               |                             |
| Gestione alimentazione                               | XPS                  |                               |                             |
| Informazioni inviate a Lexmark                       | PDF                  |                               |                             |
| Accessibilità                                        | HTML                 |                               |                             |
| Ripristinare le impostazioni predefinite di fabbrica | PostScript           |                               |                             |
| Manutenzione                                         | PCL                  |                               |                             |
| lcone della schermata iniziale visibili              | PPDS                 |                               |                             |
| Aggiorna firmware                                    |                      |                               |                             |
| Info su stampante                                    |                      |                               |                             |
|                                                      |                      |                               |                             |
| Rete/Porte                                           | Unità USB            | Protezione                    | Report                      |
| Panoramica sulla rete                                | Stampa unità Flash   | Metodi di accesso             | Pagina delle impostazioni   |
| Wireless                                             |                      | Gestione certificati          | dei menu                    |
| AirPrint                                             |                      | Accesso porta TCP/IP          | Periferica                  |
| Stampa Wi-Fi diretta                                 |                      | Programma periferiche USB     | Stampa                      |
| Ethernet                                             |                      | Registro controllo protezione | Scelte rapide               |
| TCP/IP                                               |                      | Restrizioni di accesso        | Rete                        |
| IPv6                                                 |                      | Stampa riservata              | Registro eventi             |
| SNMP                                                 |                      | Codifica disco                |                             |
| IPSec                                                |                      | Canc. file dati temporanei    |                             |
| Configurazione LPD                                   |                      | Varie                         |                             |
| HTTP/FTP                                             |                      |                               |                             |
| ThinPrint                                            |                      |                               |                             |
| USB                                                  |                      |                               |                             |
| Parallela [x]                                        |                      |                               |                             |

## Uso del pannello di controllo

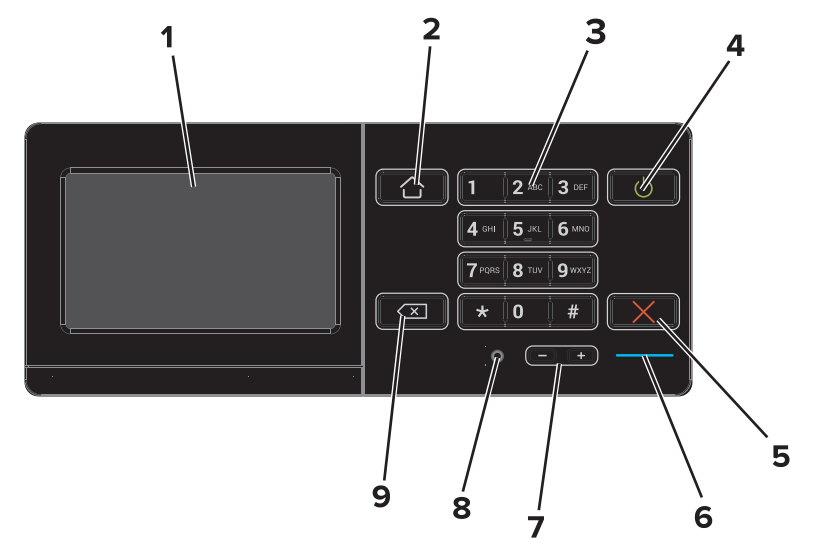

|   | Usare                       | Per                                                                                                    |
|---|-----------------------------|----------------------------------------------------------------------------------------------------|
| 1 | Visualizza                  | <ul><li>Visualizzare lo stato della stampante.</li><li>Installare e utilizzare la stampante.</li></ul>                                      |
| 2 | Pulsante di pagina iniziale | Tornare alla schermata iniziale.                                                                                                    |
| 3 | Tastierino                  | Immettere numeri o simboli nella stampante.                                                                                                 |
| 4 | Pulsante di accensione      | <ul><li>Accendere o spegnere la stampante.</li><li>Riattivare la stampante dalla modalità sospensione o ibernazione.</li></ul>              |
| 5 | Pulsante Stop o Annulla     | Interrompere il processo corrente.                                                                                                    |
| 6 | Spia luminosa               | Verificare lo stato della stampante. Per ulteriori informazioni, consultare l'argomento "Informa-<br>zioni sui colori della spia luminosa". |
| 7 | Pulsanti del volume         | Regolare il volume delle cuffie o dell'altoparlante.                                                                                        |
| 8 | Porta cuffie o altoparlante | Collegare le cuffie o l'altoparlante.                                                                                                    |
| 9 | Pulsante Indietro           | Tornare alla schermata principale.                                                                                                    |

## Informazioni sui colori della spia luminosa

| Spia luminosa | Stato della stampante                                     |
|---------------|-----------------------------------------------------------|
| Disattivata   | La stampante è spenta o in modalità ibernazione.          |
| Blu           | La stampante è pronta o in fase di elaborazione dei dati. |
| Rosso         | La stampante richiede l'intervento dell'utente.           |

### Uso della schermata iniziale

Quando si accende la stampante, sul display viene visualizzata la schermata iniziale. Utilizzare i pulsanti e le icone di tale schermata per avviare un'azione.

**Nota:** La schermata iniziale può variare a seconda della personalizzazione della schermata iniziale, delle impostazioni, dell'installazione di amministrazione e delle soluzioni integrate attive.

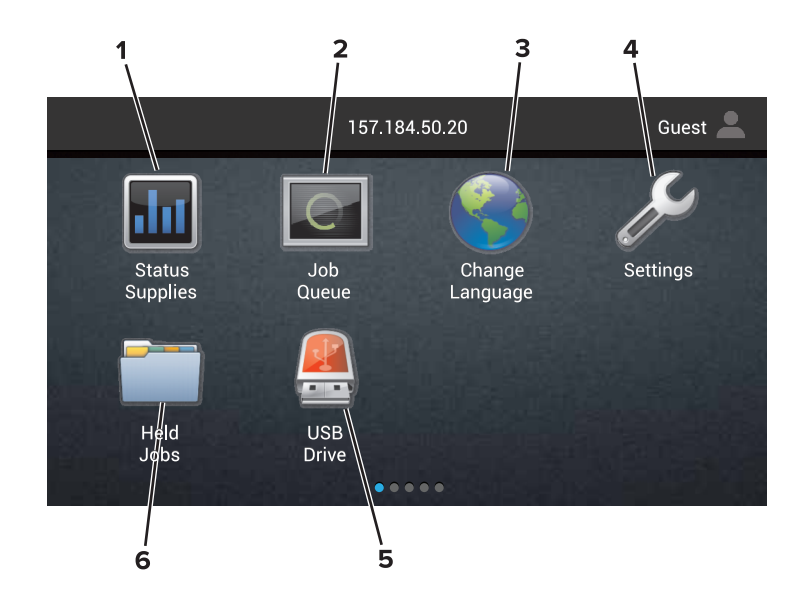

| Тосса | re                            | Per                                                                                                    |
|-------|-------------------------------|----------------------------------------------------------------------------------------------------|
| 1     | Modifica lingua               | Modificare la lingua del display della stampante.                                                                                                    |
| 2     | Stato materiali di<br>consumo | • Visualizzare un avviso o un messaggio di errore della stampante ogni volta che è necessario un<br>intervento per il proseguimento dell'elaborazione.                                          |
|       |                               | • Visualizzare ulteriori informazioni sull'avviso o sul messaggio della stampante e sulle azioni correttive da intraprendere.                                                                   |
|       |                               | <b>Nota:</b> È possibile accedere a questa impostazione anche toccando la sezione superiore della schermata iniziale.                                                                           |
| 3     | Impostazioni                  | Accedere ai menu della stampante.                                                                                                    |
|       |                               | Nota: Accertarsi di abilitare i menu della stampante. Da Embedded Web Server, fare clic su Imposta-<br>zioni > Periferica > Manutenzione > Menu di configurazione > Menu del pannello > Attivo. |
| 4     | Scelte rapide                 | Organizzare tutte le scelte rapide.                                                                                                    |
| 5     | USB                           | Consente di visualizzare, selezionare o stampare foto e documenti da un'unità flash.                                                                                                    |
| 6     | Gestione dei<br>documenti     | Accedere ai processi in attesa, ai segnalibri e alle applicazioni.                                                                                                    |

#### Queste impostazioni potrebbe anche essere visualizzate nella schermata iniziale:

| Toccare           | Per                                                                                                    |  |
|-------------------|----------------------------------------------------------------------------------------------------|--|
| Coda processi     | Mostrare tutti i processi di stampa correnti.<br>Nota: È possibile accedere a questa impostazione anche toccando la sezione superiore della schermata iniziale. |  |
| Profili delle app | Accedere a profili e applicazioni.                                                                                                    |  |
| Blocca periferica | Impedire agli utenti di accedere a qualsiasi funzione della stampante dalla schermata iniziale.                                                                 |  |

#### Funzioni

| Funzione                                                        | Descrizione                                                                                                    |
|-----------------------------------------------------------------|----------------------------------------------------------------------------------------------------|
| Avvertenza                                                      | Se si verifica una condizione di errore, appare questa icona. Toccare la sezione superiore della schermata iniziale per visualizzare il messaggio di errore.                                                          |
| Indirizzo IP della stampante<br>Esempio: <b>123.123.123.123</b> | L'indirizzo IP della stampante si trova nella sezione superiore della schermata iniziale. Utilizzare<br>l'indirizzo IP per accedere a Embedded Web Server e configurare in remoto le impostazioni della<br>stampante. |